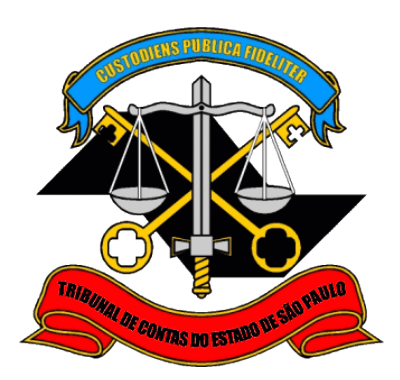

# Sistema de Delegações de Responsabilidades

Manual do Gestor/Responsável Interno

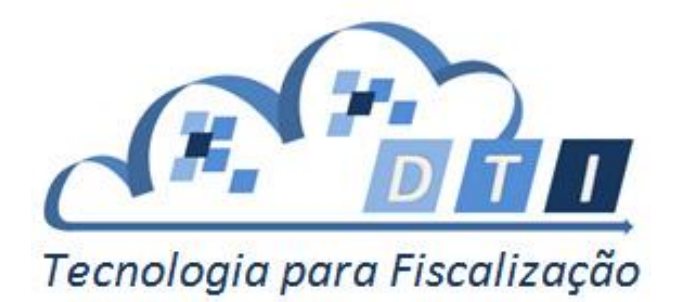

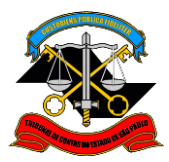

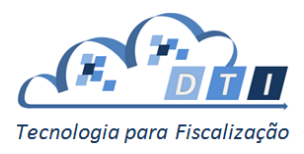

# Sumário

| Sumário                                                     | . 2 |
|-------------------------------------------------------------|-----|
| 1. Introdução                                               | . 3 |
| 2. Utilização do Sistema de Delegações de Responsabilidades | . 3 |
| 2.1. Informações Iniciais                                   | . 3 |
| 2.2. Administração de Gestor/Responsável Interno            | . 5 |
| 2.2.1. Gestor Interno                                       | . 5 |
| 2.2.1.1. Inclusão de usuário novo                           | . 6 |
| 2.2.1. Responsável Interno                                  | . 9 |
| 2.2.1.1. Inclusão de usuário novo                           | . 9 |
| 2.2.2. Gerenciar Acessos                                    | 13  |
| 2.2.1.2. Inclusão, Alteração ou Exclusão de Acesso          | 13  |

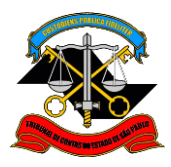

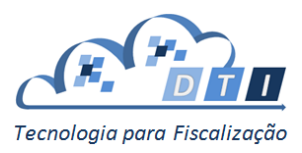

# 1. Introdução

O Sistema de Delegações de Responsabilidades tem como objetivo descentralizar a responsabilidade de gestão de usuários e acesso aos sistemas do TCESP, distribuindo essas responsabilidades entre as Áreas Fiscalizadoras e os Órgãos Fiscalizados. Hoje a administração está centralizada na área de Informática da Sede do TCESP.

Este manual tem como público alvo os Gestores e Responsáveis Internos.

# 2. Utilização do Sistema de Delegações de Responsabilidades

## 2.1. Informações Iniciais

Para acessar o Sistema, entrar no site do Portal de Sistemas do Tribunal de Contas do Estado de São Paulo e pressionar o Botão "Administrador".

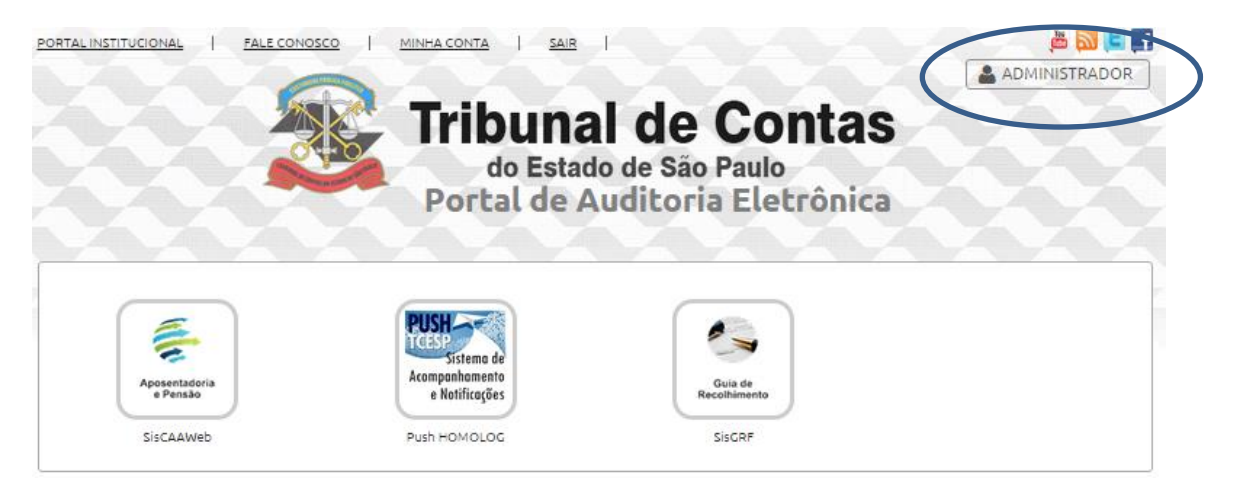

E para retornar ao Portal de Sistemas, pressionar o botão "Portal de Sistemas".

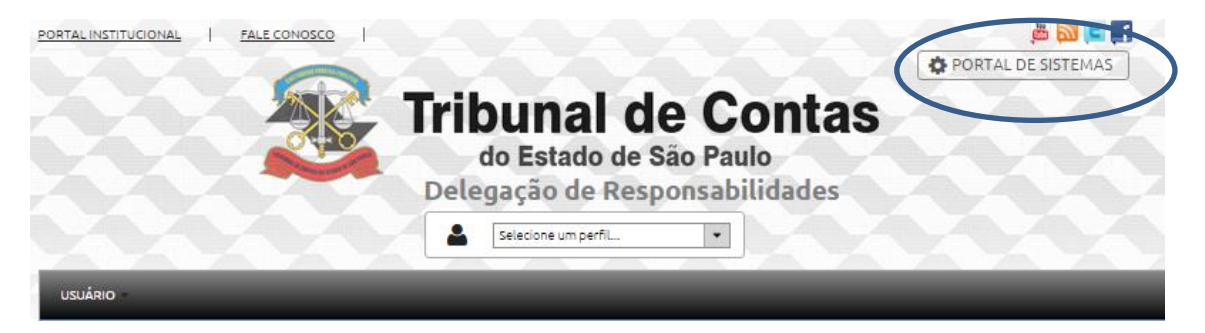

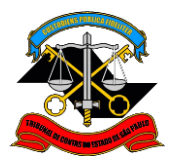

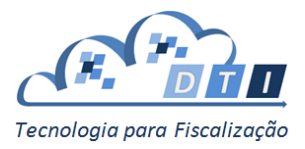

Na tela de bem-vindo existem vários links com tutoriais do sistema, que podem ser visualizados quantas vezes o interessado desejar.

Para utilizar o Sistema de Delegação de Responsabilidades, inicialmente escolher o perfil que deseja utilizar.

| PORTAL INSTITUCIONAL FALE CONOSCO                    |                                                  | , jë (      | 🔊 🕒 🛨 🚽                   |
|------------------------------------------------------|--------------------------------------------------|-------------|---------------------------|
|                                                      | De Po                                            | RTAL DE SIS | TEMAS                     |
| USUÁRIO -                                            | Estado de São Paulo<br>ação de Responsabilidades | Escoll      | her o Perfil<br>esejado   |
|                                                      |                                                  | [           | <b>F</b> · · · <b>/</b> · |
| - Saia berrarinda nameacesca@email.com.br            |                                                  |             | Existem vários            |
| Seia berr vindo, nomeacesso@ernaic.com.or            | ao Sistema de Delegação de Responsabilidades     |             | tutoriais do              |
| <br>Clique ag                                        | ui para acessar o tutorial de RESP. ÓRGÃO        |             | sistema                   |
| <u>Clique aqu</u>                                    | i para acessar o tutorial de GESTOR ÓRGÃO        |             |                           |
|                                                      |                                                  |             |                           |
| Seu último acesso ao sistema Foi em 05/10/2015 17:11 |                                                  |             |                           |
|                                                      | Não existem Notícias                             |             |                           |

Poderão existir um ou mais perfis:

- Gestor Interno neste perfil poderão ser cadastrados e alterados os perfis de gestores e responsáveis internos. Também será possível alterar (inclusão, alteração e exclusão) os acessos dos usuários aos sistemas.
- Responsável Interno neste perfil poderão ser cadastrados e alterados os perfis de responsáveis internos. Também será possível alterar (inclusão, alteração e exclusão) os acessos dos usuários aos sistemas.

**Importante:** o Gestor Interno somente terá acesso ao sistema após receber os acessos através da tela Gerenciar Acessos, isto é, não basta apenas realizar o cadastro de Gestor ou Responsável, é necessário também conceder acessos.

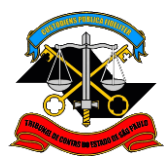

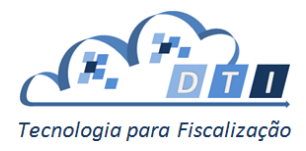

## 2.2. Administração de Gestor/Responsável Interno

Para administrar um Sistema, estão disponibilizadas duas opções:

- Gestor/ Responsável Interno permite cadastrar gestores e responsáveis Internos que estejam sob sua responsabilidade.
- Gerenciar Acessos permite que o Gestor / Responsável Interno cadastre os acessos dos usuários aos sistemas do TCESP.

| PORTAL INSTITUCIONAL   FALE CONOSCO   MINHA CONTA   SAIR              | ا 🛃 🗐 🖾 🚆          |
|-----------------------------------------------------------------------|--------------------|
|                                                                       | PORTAL DE SISTEMAS |
| do Estado de São Paulo<br>Delegação de Responsabilida                 | ntas               |
|                                                                       |                    |
| GESTOR INTERNO                                                        |                    |
| RESPONSÁVEL INTERNO                                                   |                    |
| GERENCIAR ACESSOS                                                     |                    |
| Bem-vindo(a), victor Interno                                          |                    |
| Seja bem vindo ao Sistema de Delegação de Responsabilidades           |                    |
| Clique aqui para acessar o tutorial de RESP. ÓRGÃO                    |                    |
| Clique aqui para acessar o tutorial de GESTOR ÓRGÃO                   |                    |
| Clique aqui para acessar o tutorial de RESP. TCESP                    |                    |
| Clique aqui para acessar o tutorial de GESTOR TCESP                   |                    |
| Clique aqui para acessar o tutorial de GESTOR INTERNO > GERENCIAR PER | MISSÕES            |
|                                                                       |                    |
|                                                                       |                    |
|                                                                       |                    |
|                                                                       |                    |
| Seu último acesso ao sistema foi em 07/01/2016 12:14                  |                    |
| Não existem Noticias                                                  |                    |

#### 2.2.1. Gestor Interno

Os acessos para o Gestor devem ser configurados utilizando o seguinte parâmetro:

• Sistema: é o Sistema em que o Gestor tem delegação.

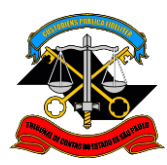

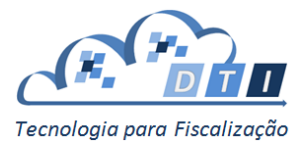

#### 2.2.1.1. Inclusão de usuário novo

Para incluir um usuário novo como Gestor, informar o CPF e pressionar o botão "Pesquisar".

| ★ ► Cestor/Responsável Interno ► Cestor Interno |               |                         |       |  |  |
|-------------------------------------------------|---------------|-------------------------|-------|--|--|
| - Usuário                                       |               |                         |       |  |  |
|                                                 | CPF:* 339.268 | 8.068-00 Q PESQUISAR    |       |  |  |
| - Lista de Usuários                             |               |                         |       |  |  |
| Nor                                             |               | E-mail 🗢                | Ações |  |  |
| Agnon Ribeiro de Lima                           |               | arlima@tce.sp.gov.br    |       |  |  |
| Alexandre Dutra Lopes de Carvalho               |               | acarvalho@tce.sp.gov.br |       |  |  |
| Cecília Yukari Akao                             |               | cyakao@tce.sp.gov.br    |       |  |  |
| Celso Atilio Frigeri                            |               | cfrigeri@tce.sp.gov.br  |       |  |  |
|                                                 | 14 <4 1       | 2 3 4 Det 10 V          |       |  |  |

Em seguida, informar o campo Sistema nos campos de Acesso.

|          | CPF: *<br>Nome: *<br>E-mail: * | 339.268.068-00<br>André Jerônimo Mag<br>ajmagalhaes@tce.sp. | alhães<br>gov.br | Usuário sendo<br>incluído |       |
|----------|--------------------------------|-------------------------------------------------------------|------------------|---------------------------|-------|
| - Acesso | Papel:                         | Cestor Interno                                              |                  | Informar o<br>Sistema     |       |
|          | Sistema: *                     | Selecione ADICIONAR ACE                                     | 550              | *                         |       |
|          |                                | Acessos                                                     |                  |                           |       |
|          | Sistema                        |                                                             | P                | apel                      | Ações |
|          |                                | Sem registros                                               |                  |                           |       |

| Lista de Usuários                 |                         |       |  |  |
|-----------------------------------|-------------------------|-------|--|--|
| Nome O                            | E-mail O                | Ações |  |  |
| Agnon Ribeiro de Lima             | arlima@tce.sp.gov.br    |       |  |  |
| Alexandre Dutra Lopes de Carvalho | acarvalho@tce.sp.gov.br |       |  |  |
| Cecília Yukari Akao               | cyakao@tce.sp.gov.br    |       |  |  |
| Celso Atilio Frigeri              | cfrigeri@tce.sp.gov.br  |       |  |  |
|                                   |                         |       |  |  |

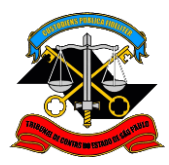

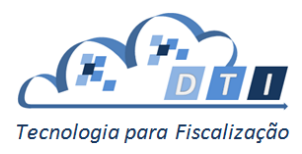

Pressionar o botão "Adicionar Acesso".

| <ul> <li>Gestor/Responsável Interno</li> </ul> | Gestor Interno                 |                                                                   |                                                       |                                        |                          |
|------------------------------------------------|--------------------------------|-------------------------------------------------------------------|-------------------------------------------------------|----------------------------------------|--------------------------|
| Usuario —                                      | CPF: *<br>Nome: *<br>E-mail: * | 339.26<br>André.<br>ajmaga                                        | 8.068-00<br>Jerônimo Magalhães<br>Ihaes@tce.sp.gov.br |                                        |                          |
| Acesso —                                       | Papel:<br>Sistema: *           | Cestor Interno<br>SiscOE<br>O ADI                                 | CIONAR ACESSO                                         | Escolher o<br>e clicar en<br>Adicionar | o sistema<br>n<br>Acesso |
|                                                | Sistema                        |                                                                   | Acessos<br>Papel<br>Sem régistros                     | Ações                                  |                          |
|                                                | 2                              | LIMPAR                                                            | C ATUALIZAR                                           |                                        |                          |
| Lista de Usuários                              |                                |                                                                   |                                                       |                                        |                          |
|                                                | Nome 🗘                         |                                                                   | E-mail 🗢                                              | Ações                                  |                          |
| Agnon Ribeiro de Lima                          |                                |                                                                   | arlima@tce.sp.gov.br                                  |                                        |                          |
| Alexandre Dutra Lopes de Carv                  | alho                           |                                                                   | acarvalho@tce.sp.gov.br                               |                                        |                          |
| Cecília Yukari Akao                            |                                |                                                                   | cyakao@tce.sp.gov.br                                  |                                        |                          |
| Celso Atilio Frigeri                           |                                |                                                                   | cfrigeri@tce.sp.gov.br                                |                                        |                          |
|                                                | 1                              | e <e 1="" 2<="" td=""><td>3 4 → + 10 ▼</td><td></td><td></td></e> | 3 4 → + 10 ▼                                          |                                        |                          |

Na tabela de Acessos irá aparecer o Papel cadastrado para o usuário.

|                                                                                                    | CPF: •<br>Nome: •<br>E-mail: • | 339.268.068-00<br>André Jerônimo Magalhães<br>ajmagalhaes@tce.sp.gov.br                            |                                                                   |
|----------------------------------------------------------------------------------------------------|--------------------------------|----------------------------------------------------------------------------------------------------|-------------------------------------------------------------------|
| Acesso —                                                                                                    | Papel:<br>Sistema:*            | Cestor Interno<br>Selecione *<br>ADICIONAR ACESSO                                                  | Conferir os<br>dados                                              |
|                                                                                                    |                                | Acessos                                                                                            |                                                                   |
|                                                                                                    | Sistema                        | Papel                                                                                              | Ações                                                             |
| SisCOE                                                                                                    |                                | Gestor Interno                                                                                     | O                                                                 |
| Cancela a                                                                                                    |                                | LIMPAR 🎜 ATUALIZAR -                                                                               | Efetivar a                                                        |
| inclusão                                                                                                    |                                |                                                                                                    | inclusão                                                          |
| inclusão                                                                                                    | Nome \$                        | E-mail \$                                                                                          | Ações                                                             |
| Inclusão                                                                                                    | Nome 🗘                         | E-mail O<br>artima@tce.sp.gov.br                                                                   | Arões                                                             |
| Inclusão<br>Lista de Usuários<br>Agnon Ribeiro de Lima<br>Alexandre Dutra Lopes de Carva                                                 | Nome 🗘                         | E-mail 🗘<br>arlima@tce.sp.gov.br<br>acarvalho@tce.sp.gov.br                                        | Ações<br>2                                                        |
| Inclusão<br>Lista de Usuários<br>Agnon Ribeiro de Lima<br>Alexandre Dutra Lopes de Carva<br>Cecília Yukari Akao                          | Nome C                         | E-mail O<br>arlima@tce.sp.gov.br<br>acarvalho@tce.sp.gov.br<br>cyakao@tce.sp.gov.br                | Ações<br>2<br>2<br>2<br>2<br>2<br>2                               |
| Inclusão<br>Lista de Usuários<br>Agnon Ribeiro de Lima<br>Alexandre Dutra Lopes de Carva<br>Cecília Yukari Akao<br>Cecíla Atilio Frigeri | Nome 🗘                         | E-mail<br>arlima@tce.sp.gov.br acarvalho@tce.sp.gov.br cyakao@tce.sp.gov.br cfrigeri@tce.sp.gov.br | Ações<br>2<br>2<br>2<br>2<br>2<br>2<br>2<br>2<br>2<br>2<br>2<br>2 |

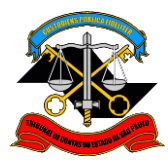

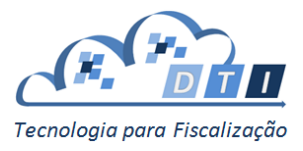

Conferir as informações, e para efetivar o cadastramento, pressionar o botão "Atualizar". Caso contrário, pressionar o botão "Limpar".

Ao confirmar a inclusão, uma mensagem confirmando o cadastro aparecerá na tela, e o usuário cadastrado irá aparecer na *Lista de Usuários*.

| ♠ → Gestor/Responsável Interno → Gestor In | terno                                                       |                           |            |
|--------------------------------------------|-------------------------------------------------------------|---------------------------|------------|
| 0                                          | Cadastro                                                    | o realizado com sucesso.  |            |
| – Usuário –                                |                                                             |                           |            |
|                                            | CPF: • 000.000                                              | 0.000-00 Q PESQUISAR      |            |
| – Lista de Usuários –                      |                                                             |                           | Gestor     |
| Nome                                       | ¢                                                           | E-mail 🗢                  | cadastrado |
| Agnon Ribeiro de Lima                      |                                                             | arlima@tce.sp.gov.br      |            |
| Alexandre Dutra Lopes de Carvalho          |                                                             | acarvalho@tce.sp.gov.br   |            |
| André Jerônimo Magalhães                   |                                                             | ajmagalhaes@tce.sp.gov.br |            |
| Antonio Bento de Melo                      |                                                             | amelo@tce.sp.gov.br       |            |
| Antonio José Viveiros                      |                                                             | aviveiros@tce.sp.gov.br   |            |
| Cecília Yukari Akao                        |                                                             | cyakao@tce.sp.gov.br      |            |
|                                            | ia <a 1="" 2<="" td=""><th>2 3 4 🕨 🖬 10 🔻</th><td></td></a> | 2 3 4 🕨 🖬 10 🔻            |            |

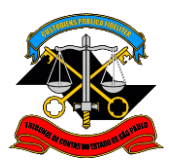

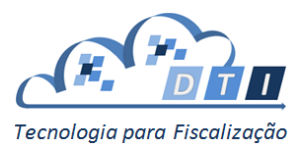

## 2.2.1. Responsável Interno

Os acessos para o Responsável devem ser configurados utilizando o seguinte parâmetro:

- Sistema: é o Sistema em que Responsável tem delegação.
- Papeis: é o conjunto de papeis que o Responsável poderá delegar no respectivo sistema
- Grupo Restrições: é o conjunto de restrições que o Responsável poderá delegar no respectivo sistema

**Importante:** Papeis e Restrições configuradas nas telas de Responsável Interno (item 2.2.1) definem somente os papeis e restrições que um Responsável poderá delegar (conceder a outros), não os papeis e restrições que esse Responsável em si possui. Para conceder papéis e restrições para um Responsável é necessário utilizar as telas de Gerenciar Acessos (item 2.2.2).

#### 2.2.1.1. Inclusão de usuário novo

Para incluir um usuário novo como Responsável, informar o CPF e pressionar o botão "Pesquisar".

| ► Gestor/Responsável Interno ► Responsá      | ável Interno |                          |           |       |
|----------------------------------------------|--------------|--------------------------|-----------|-------|
| Usuário ———————————————————————————————————— |              |                          |           |       |
|                                              | CPF: * (     | 00.000.000-00 Q          | PESQUISAR |       |
| <ul> <li>Lista de Usuários</li> </ul>        |              |                          |           |       |
| Nome                                         | \$           |                          | E-mail 🗢  | Ações |
| Diego Pagliarini Vivencio                    |              | dvivencio@tce.sp.gov.br  |           |       |
| Fatima Yamashiro                             |              | fyamashiro@tce.sp.gov.br |           |       |

#### Em seguida, informar o campo Sistema nos campos Responsável Interno.

| io ———                  |                        | 220.260.060.00                                                          | Usuário sendo |
|-------------------------|------------------------|-------------------------------------------------------------------------|---------------|
|                         | Nome:*                 | 339.268.068-00<br>André Jerônimo Magalhães<br>aimagalhaes@tce.sp.gov.br | incluído      |
|                         |                        |                                                                         |               |
| – Responsável Interno – |                        |                                                                         | Informar o    |
|                         | Papel: *               | Responsável Interno                                                     | Sistema       |
|                         | Sistema: *             | Selecione                                                               |               |
|                         | Papel: *<br>Sistema: * | Responsável Interno<br>Selecione                                        | Sistema       |
|                         |                        | IMPAD                                                                   |               |
|                         | 2                      |                                                                         |               |

| Nome 🕏                    | E-mail 🛇                 | Ações |
|---------------------------|--------------------------|-------|
| Diego Pagliarini Vivencio | dvivencio@tce.sp.gov.br  |       |
| Fatima Yamashiro          | fyamashiro@tce.sp.gov.br |       |

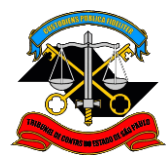

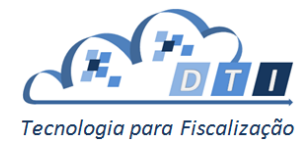

Em seguida, selecionar os Papeis e os Grupos de Restrições utilizando as setas.

|                     | CPF: *                       | 339.268                      | .068-00        |                              |        |               |      |
|---------------------|------------------------------|------------------------------|----------------|------------------------------|--------|---------------|------|
|                     | Nome: *                      | André J                      | erônimo Mag    | galhães                      |        |               |      |
|                     | E-mail: *                    | ajmagal                      | haes@tce.sp    | .gov.br                      |        |               |      |
|                     |                              |                              |                |                              |        |               |      |
| Responsável Interno |                              |                              |                |                              |        |               |      |
|                     |                              |                              |                |                              |        |               |      |
|                     | Papel: *                     | Responsável Ini              | terno          |                              |        | Escolher o Si | stem |
|                     | Sistema: *                   | SisCOE                       |                | •                            |        | l             |      |
|                     |                              |                              |                |                              |        | 1             |      |
|                     |                              | Grue                         | o de Paneir    | . *                          |        |               | 1    |
|                     |                              |                              |                |                              |        |               |      |
|                     | Admi<br>Agente - Sín         | nistrador<br>tese do Apurado |                | Perfil Fiscal Cadastros      |        |               |      |
|                     | Chefe - Sint                 | ese do Apurado               |                |                              |        | Escolher Dan  | oic  |
|                     | Diretor - Síni<br>Porfil Óra | tese do Apurado              | →<br>          |                              |        |               | CIS  |
|                     | Pennoig                      | Jao Cauastros                |                |                              |        | utilizando as | seta |
|                     |                              |                              | +              |                              | <      |               |      |
|                     |                              |                              | I <del>C</del> |                              |        |               |      |
|                     |                              |                              |                |                              |        |               |      |
|                     |                              |                              |                |                              |        |               |      |
|                     |                              | Grupo                        | de Restriçõ    | es: *                        | _      |               |      |
|                     | 10ª DIRE<br>FISCAL           | TORIA DE                     |                | 1ª DIRETORIA DE FISCALIZAÇÃO |        |               |      |
|                     | 11ª DIRE                     | TORIA DE                     |                |                              |        | Escolher Gru  | b od |
|                     | 2ª DIRETORIA D               | E FISCALIZAÇÃO               | →              |                              |        | <b>.</b> ~    |      |
|                     | 3ª DIRETORIA D               | E FISCALIZAÇÃO               | →I             |                              |        | Restrições    |      |
|                     | 4ª DIRETORIA D               | E FISCALIZAÇÃO               | +              |                              | $\leq$ | utilizando as | seta |
|                     | 6ª DIRETORIA D               | E FISCALIZAÇÃO               | I÷             |                              |        |               |      |
|                     | 7ª DIRETORIA D               | E FISCALIZAÇÃO               |                |                              |        |               |      |
|                     | 98 DIRETORIA D               | E FISCALIZAÇÃO               |                |                              |        |               |      |
|                     |                              |                              |                |                              |        |               |      |
|                     | LI                           |                              | SALVAR         |                              |        |               |      |
|                     |                              |                              |                |                              |        |               | )    |

| Nome 🛇                    | E-mail 🛇                 | Ações |
|---------------------------|--------------------------|-------|
| Diego Pagliarini Vivencio | dvivencio@tce.sp.gov.br  |       |
| Fatima Yamashiro          | fyamashiro@tce.sp.gov.br |       |

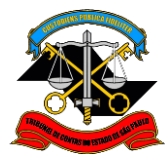

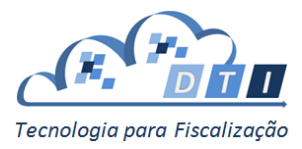

Na tabela de Responsável Interno estarão selecionados os Papeis e os Grupos de Restrições a serem cadastrados para o Responsável Interno.

| Gestor/Responsável Interno + Responsável Interno + Responsável + Responsável Interno + Responsável + Responsável + Responsável + | onsável Interno      |                     |                                         |             |     |
|----------------------------------------------------------------------------------------------------|----------------------|---------------------|-----------------------------------------|-------------|-----|
| Jsuário                                                                                                    |                      |                     |                                         |             |     |
|                                                                                                    |                      | 220.200.000         |                                         |             |     |
|                                                                                                    | CPF: **              | 339.268.068-        | 10<br>                                  |             |     |
|                                                                                                    | Nome:                | Andre Jeronii       | no magainaes                            |             |     |
|                                                                                                    | E-mail: *            | ajmagainaes@        | νεce.sp.gov.br                          |             |     |
| <ul> <li>Responsável Interno</li> </ul>                                                                                                    |                      |                     |                                         |             |     |
|                                                                                                    | Decels *             | Descentivel labore  |                                         |             |     |
|                                                                                                    | Fapet:               | Responsaver interno |                                         |             |     |
|                                                                                                    | Siscema: *           | SisCOE              | •                                       |             |     |
|                                                                                                    |                      | Grupo de            | Papeis: *                               |             |     |
|                                                                                                    | Admin                | istrador            | Perfil Fiscal Cadastros                 |             |     |
|                                                                                                    | Agente - Sínte       | ese do Apurado      |                                         |             |     |
|                                                                                                    | Chefe - Sinte        | se do Apurado       | <del>&gt;</del>                         | Conferir os |     |
|                                                                                                    | Perfil Óroá          | io Cadastros        |                                         |             |     |
|                                                                                                    | rentorge             |                     | ,,,,,,,,,,,,,,,,,,,,,,,,,,,,,,,,,,,,,,, | dados       |     |
|                                                                                                    |                      |                     | <b>F</b>                                |             |     |
|                                                                                                    |                      |                     | <del>&lt;</del>                         |             |     |
|                                                                                                    |                      |                     |                                         |             |     |
|                                                                                                    |                      |                     |                                         |             |     |
|                                                                                                    |                      |                     |                                         |             |     |
|                                                                                                    |                      | Grupo de Re         | strições: *                             |             |     |
|                                                                                                    | 10ª DIRET<br>FISCALI | ORIA DE             | 1ª DIRETORIA DE FISCALIZAÇÃO            | C           |     |
|                                                                                                    | 11ª DIRET            | ORIA DE             |                                         |             |     |
|                                                                                                    | FISCALI              | ZAÇÃO               | <b>&gt;</b>                             |             |     |
|                                                                                                    | 2ª DIRETORIA DE      | FISCALIZAÇÃO        |                                         |             |     |
|                                                                                                    | 3ª DIRETORIA DE      | FISCALIZAÇÃO        |                                         |             |     |
|                                                                                                    | 4ª DIRETORIA DE      | FISCALIZAÇÃO        | F                                       |             |     |
|                                                                                                    | 61 DIRETORIA DE      |                     | ÷                                       |             |     |
|                                                                                                    | 7ª DIRETORIA DE      | FISCALIZAÇÃO        |                                         |             |     |
|                                                                                                    | 8ª DIRETORIA DE      | FISCALIZAÇÃO        |                                         |             |     |
|                                                                                                    | 98 DIRETORIA DE      | FISCALIZAÇÃO        |                                         |             |     |
|                                                                                                    |                      |                     |                                         | Efetivar a  |     |
| incela a                                                                                                    |                      | MPAR 🔽 SA           | LVAR                                    | Lictival a  |     |
|                                                                                                    |                      |                     |                                         | inclusão    |     |
| iciusao                                                                                                    |                      |                     |                                         | inclusuo    |     |
|                                                                                                    |                      |                     |                                         |             |     |
| ista de Usuários                                                                                                    |                      |                     |                                         |             |     |
|                                                                                                    |                      |                     |                                         |             |     |
| No                                                                                                    | me 🗘                 |                     | E-mail 🗢                                |             |     |
|                                                                                                    |                      |                     |                                         |             | Açõ |
|                                                                                                    |                      |                     |                                         |             | _   |
| Diego Pagliarini Vivencio                                                                                                    |                      | dviver              | cio@tce.sp.gov.br                       |             | ð   |
|                                                                                                    |                      |                     |                                         |             |     |
|                                                                                                    |                      |                     |                                         |             | _   |

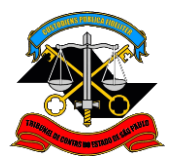

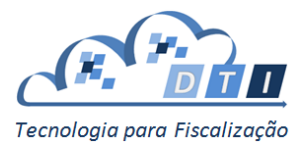

Conferir as informações, e para efetivar o cadastramento, pressionar o botão "Salvar". Caso contrário, pressionar o botão "Limpar".

Ao confirmar a inclusão, uma mensagem confirmando o cadastro aparecerá na tela, e o usuário cadastrado irá aparecer na *Lista de Usuários*.

| ▲ → Gestor/Responsável Interno → Responsá | ável Interno |         |                    |             |                           |
|-------------------------------------------|--------------|---------|--------------------|-------------|---------------------------|
| 0                                         |              | Cadastr | o realizado com su | JCESSO.     |                           |
| ← Usuário —                               | CPF: *       | 000.000 | .000-00            | Q PESQUISAR |                           |
| Lista de Usuários                         |              |         |                    |             | Responsável<br>cadastrado |
| Nome                                      | \$<br>       |         |                    | E-mail 🗢    |                           |
| André Jerônimo Magalhães                  |              |         | ajmagalhaes@tce.s  | p.gov.br    |                           |
| Diego Pagliarini Vivencio                 |              |         | dvivencio@tce.sp.g | jov.br      |                           |
| Fatima Yamashiro                          |              |         | fyamashiro@tce.sp  | .gov.br     |                           |

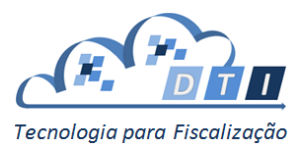

## 2.2.2. Gerenciar Acessos

Os acessos para os Gestores ou Responsáveis devem ser configurados utilizando os seguintes parâmetros:

- Sistema: é o sistema do TCESP ao qual se deseja liberar o acesso.
- *Papel*: define o papel que o usuário irá possuir no sistema escolhido. Por exemplo, "Papel Fiscal de Cadastros" para o Sistema SisCOE.
- *Grupo:* define a restrição que o usuário irá possuir no sistema escolhido. Por exemplo, "10ª DIRETORIA DE FISCALIZAÇÃO" para o Sistema SisCOE.

|                                   |                 |                          | ~ ~                    | ~ ~ ~       |       |
|-----------------------------------|-----------------|--------------------------|------------------------|-------------|-------|
| ▶ Gestor/Responsável Interno ▶ Ge | renciar Acessos |                          |                        |             |       |
| Usuário                           |                 |                          |                        |             |       |
|                                   | CPF: •          | 000.000                  | ).000-00               | Q PESQUISAR |       |
| Lista de Usuários                 | Nome 🗢          |                          |                        | E-mail Ø    | Ações |
| Adelino Detofol                   | ,               |                          | adetofol@tce.sp.gov.b  | r           |       |
| Alexandre Teixeira Carsola        |                 |                          | acarsola@tce.sp.gov.br | ,           |       |
| Aline Pereira Silveira            |                 | apsilveira@tce.sp.gov.br |                        |             |       |
|                                   |                 |                          | alemes@tce.sp.gov.br   |             |       |
| Allah Roberto Lemes               |                 |                          |                        |             |       |

## 2.2.1.2. Inclusão, Alteração ou Exclusão de Acesso

Há duas formas de selecionar o usuário a qual se deseja alterar/excluir o acesso:

- Pesquisar o usuário informando o CPF.
- Selecionar o usuário na *Lista de Usuários* e pressionar o botão de "Ações" que se localiza na coluna à direita do nome do usuário.

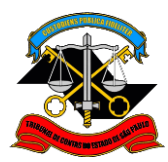

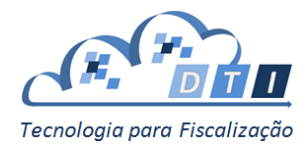

| USUÁRIO GESTOR/RESPONSÁVEL INTE            | RNO     |                |           | _    |
|--------------------------------------------|---------|----------------|-----------|------|
|                                            |         |                |           |      |
| 🟦 🕨 Gestor/Responsável Interno 🕨 Gerenciar | Acessos |                |           | ]    |
| Usuário                                    |         |                |           | <br> |
|                                            |         |                |           |      |
|                                            | CPF: *  | 339.268.068-00 | PESQUISAR |      |

| Γ | Lista de Usuários      |                        |       |  |
|---|------------------------|------------------------|-------|--|
|   | Nome O                 | E-mail O               | Ações |  |
|   | Adelino Detofol        | adetofol@tce.sp.gov.br |       |  |
|   | Adilson Carlos Peruchi | aperuchi@tce.sp.gov.br |       |  |
|   | Agnon Ribeiro de Lima  | arlima@tce.sp.gov.br   |       |  |
|   | Allan Roberto Lemes    | alemes@tce.sp.gov.br   |       |  |
|   |                        | 6 7 8 9 10 🕨 🖬 10 🔻    |       |  |
|   |                        |                        |       |  |

#### Aparecerá uma tela com as informações dos papéis que o usuário já possui:

| Gestor/Responsável Interno | Gerenciar Aces | 505                            | _                       |                                                            |          |                   |       |
|----------------------------|----------------|--------------------------------|-------------------------|------------------------------------------------------------|----------|-------------------|-------|
| Acesso                     |                | CPF: •<br>Nome: •<br>E-mail: • | 339.2<br>André<br>ajmag | 68.068-00<br>é Jerônimo Magalhães<br>galhaes@tce.sp.gov.br |          |                   |       |
|                            |                | Sistema: *<br>Papel: *         | Selecione<br>Selecione  | DICIONAR ACESSO                                            | •        | Acesso<br>usuáric | s do  |
|                            |                |                                |                         | Acessos                                                    | /        | ~                 |       |
| Sistema                    | I              | Papel                          |                         | Grupo                                                      | Áre      | a Ações           | 1     |
|                            |                |                                |                         | Sem registros                                              |          |                   |       |
|                            |                | <i>.</i>                       | LIMPAR                  | C ATUALIZAR                                                |          |                   |       |
| sta de Usuários            | Nome \$        |                                |                         |                                                            | E-mail 🗢 | Â                 | 4ções |
| lelino Detofol             |                |                                |                         | adetofol@tce.sp.gov.br                                     |          |                   |       |
| exandre Teixeira Carsola   |                |                                |                         | acarsola@tce.sp.gov.br                                     |          |                   |       |
|                            |                |                                |                         |                                                            |          |                   |       |

 Aline Pereira Silveira
 apsilveira@tcce.sp.gov.br

 Allan Roberto Lemes
 alemes@tce.sp.gov.br

Para adicionar mais acessos, selecionar o Sistema, Papel e o Grupo, e pressionar o botão "Adicionar Acesso".

Para Excluir um Acesso, pressionar o botão localizado à direita do Acesso.

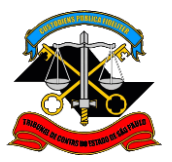

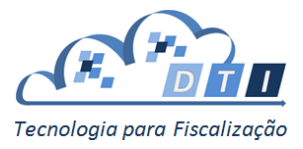

#### **IMPORTANTE:**

- A inclusão ou exclusão do acesso somente será efetivada se for pressionado o botão "Atualizar".
- Se o usuário não quiser efetivar as alterações, pressionar o botão "Limpar".

| USUÁRIO GESTOR/RESPONSÁVEL INTERNO                  | 0 -                                     | _                                                 | _    |                                 |
|-----------------------------------------------------|-----------------------------------------|---------------------------------------------------|------|---------------------------------|
| ✿ ► Gestor/Responsável Interno ► Gerenciar Activity | essos                                   |                                                   |      |                                 |
| Usuário                                             | CPF: 339.2                              | 68.068-00                                         |      |                                 |
| Escolher o                                          | Nome: André<br>E-mail: ajmag            | á Jerônimo Magalhães<br>galhaes@tce.sp.gov.br     |      |                                 |
| Grupo                                               | Sistema:                                |                                                   |      |                                 |
| Adicionar o                                         | Papel: Perfil Fiscal Grupo: 10° DIRETOI | Cadastros 🔹                                       |      | Excluir o Acesso                |
| Acesso                                              | <b>O</b> AI                             | DICIONAR ACESSO                                   |      |                                 |
| Sistema<br>SisCOE                                   | Papel<br>Perfil Fiscal Cadastros        | Acessos<br>Grupo<br>10º DIRETORIA DE FISCALIZAÇÃO | Área | Ações                           |
| Desfazer a                                          |                                         | C ATUALIZAR                                       |      |                                 |
| Lista de Usuários                                   |                                         |                                                   |      | Efetivar a<br>inclusão/exclusão |
| Nome 🗘                                              |                                         | E-mail 🗢                                          |      | Ações                           |
| Adelino Detofol                                     |                                         | adetofol@tce.sp.gov.br                            |      |                                 |
| Alexandre Teixeira Carsola                          |                                         | acarsola@tce.sp.gov.br                            |      |                                 |
| Aline Pereira Silveira                              |                                         | apsilveira@tce.sp.gov.br                          |      |                                 |
| Allan Roberto Lemes                                 |                                         | alemes@tce.sp.gov.br                              |      |                                 |
|                                                     |                                         |                                                   |      |                                 |